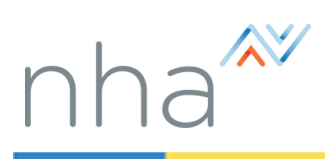

How to Access NHA Test Prep & Register for the National Exam (Call **Customer Service** 800-499-9092 for help)

#### 1. Go to the NHA Website: www.nhanow.com and click on the orange "Login"

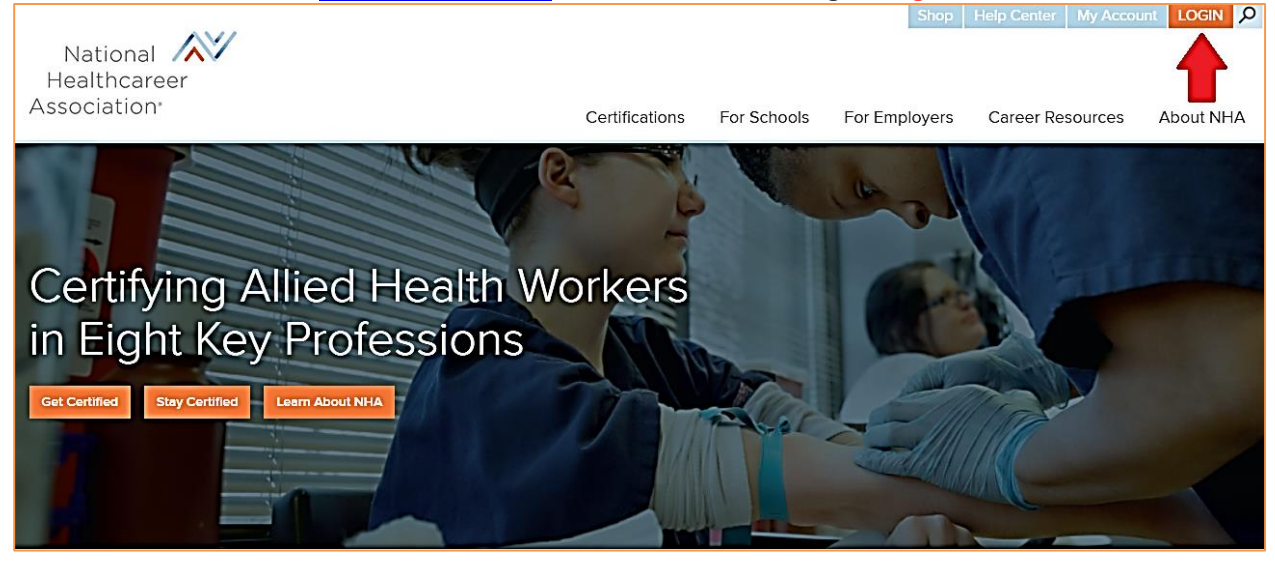

#### 2. Click "Create New Profile"

| National<br>Healthcareer<br>Association <sup>,</sup> |                                 | Certifications | For Schools | Shop<br>For Employers | Help Center | My Account | LOGIN<br>About NHA |
|------------------------------------------------------|---------------------------------|----------------|-------------|-----------------------|-------------|------------|--------------------|
| Home<br>Reset password<br>? Create new profile       | Please log in<br>Email Address: |                |             |                       |             |            |                    |
|                                                      | Password:                       | Login          |             |                       | 0           |            |                    |

# 3. Under Organization you must associate with <u>University of Phoenix</u> – Very Important Step!

| (*) denotes a required field |                           |   |
|------------------------------|---------------------------|---|
| Account information          |                           |   |
| Email address *              |                           |   |
| Password                     |                           | 0 |
| Confirm password             |                           |   |
| Organization information     |                           |   |
| Organization Type *          | School or Training Center |   |
| Organization *               | University of Phoenix     |   |

### 4. Agree to Terms and Conditions and click "Register"

|                                                                 | Ethnicity                                                                                                    | •                                                                                                    |                                                                                                    |
|-----------------------------------------------------------------|----------------------------------------------------------------------------------------------------|----------------------------------------------------------------------------------------------------|----------------------------------------------------------------------------------------------------|
|                                                                 | Terms and Conditions                                                                                                    |                                                                                                    |                                                                                                    |
|                                                                 | THE TERMS A<br>("AGREEMENT") BETWEEN YOU AND AS<br>NATIONAL HEALTHCAREER ASSOCIATIC<br>EXAMS, NHA STUDY MATERER ASSOCIATIC<br>EXAMS, NHA STUDY MATERER ASSOCIATIC<br>ACCESSED ONLINE (COLLECTIVELY REI<br>NHA, INCLUDING BUT NOT LIMITED TO,<br>AGREE TO THESS TERMS BEFORE ESTAI<br>PRODUCTS. TO AGREE TO THESE TERMS<br>"AGREE" AND, INSTEAD, CONTACT NHA<br>ABLE TO CREATE AN ACCOUNT WITH N<br>ATI and NHA are U.Sbased businesses, opera | ASSESSMENT TECHNOLOGIES INSTITUTE, LLC<br>NATIONAL HEALTHCAREER ASSOCIATION<br>ND CONDITIONS SET OUT BELOW ARE A LEGAL AGREEMENT<br>SESSMENT TECHNOLOGIES INSTITUTE, LLC ("ATT"), THROI<br>ON DIVISION ("NHA") AND GOVERN YOUR USE OF NHA CEN<br>LL RELATED MATERIALS, WHETHER DELIVERED BY SHIPM<br>FERRED TO HEREIN AS "NHA PRODUCTS") MADE AVAILABI<br>ITHROUGH NHA'S ONLINE SERVICES ("NHA ONLINE SERVI<br>JISHING AN ACCOUNT WITH NHA AND BEFORE YOU ACCI<br>5, CLICK "AGREE." IF YOU DO NOT AGREE TO THESE TERMS<br>CUSTOMER SERVICE. IF YOU DO NOT AGREE TO THESE TERMS<br>CUSTOMER SERVICE. IF YOU DO NOT ACCESS THE NHA PRODUCTS.<br>ting in and from the United States. | A<br>TIFICATION<br>ENT OR<br>E TO YOU BY<br>CES"), YOU MUST<br>ISSANY NHA<br>, DO NOT CLICK<br>J WILL NOT BE |
| Ye     Click the check box to agree to     Terms and Conditions | s, I Agree. I have read, understand, and agree<br>If you are having technical problems, ple                                                                                                    | to be bound by all of the above ATI/NHA Terms and Conditions.                                                                                                    |                                                                                                    |

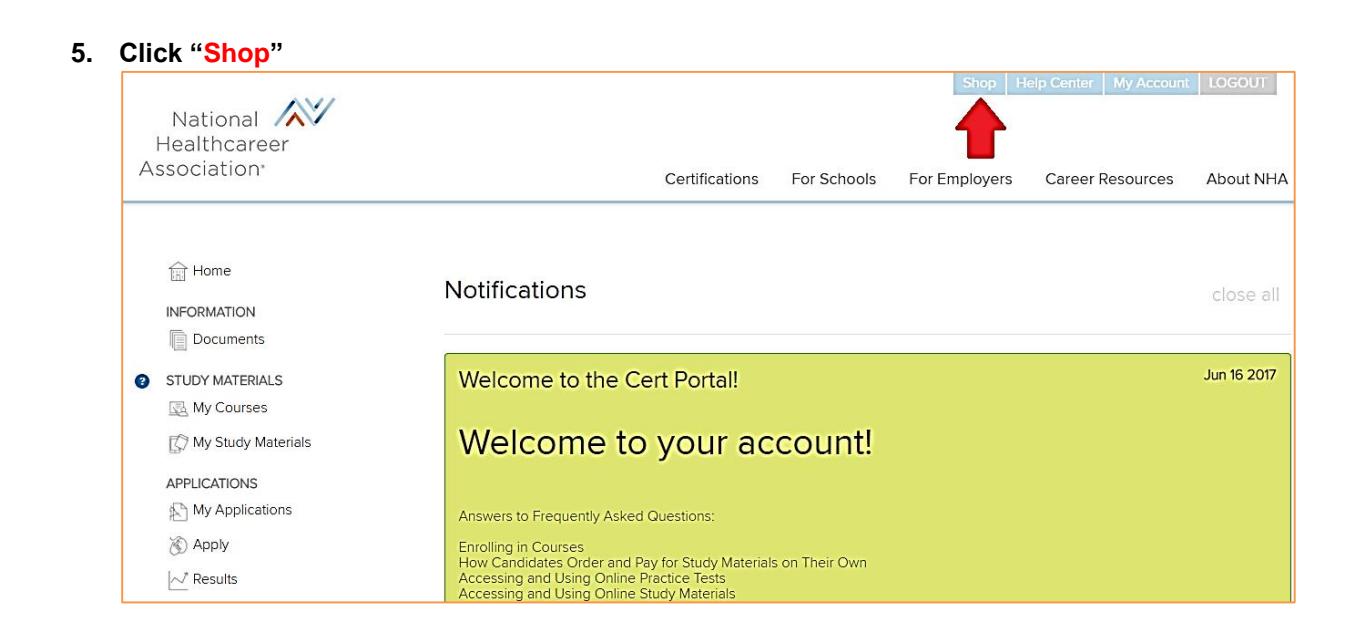

# 6. Choose CBCS, CMAA or CEHRS Professions depending on your Trade

Hom

| rionic .                             |                                                                                                    |
|--------------------------------------|----------------------------------------------------------------------------------------------------|
|                                      |                                                                                                    |
| Back to My Account                   |                                                                                                    |
| ACCOUNT INFORMATION                  | Welcome to the NHA online store                                                                                        |
| Account Details                      |                                                                                                    |
| Log out                              | Here you will find applications for exam registration plus all NHA study materials and practice tests. Navigate to the |
| Cart (1 - \$35.00)                   | list of professions to get started and find what you're looking for.                                                   |
| Check out                            |                                                                                                    |
|                                      | Exam Application:                                                                                                    |
| Professions                          | Choose an exam to register for from the list of professions. Select exam application then follow the steps to apply    |
| Billing & Coding Specialist (CBCS)   | for the exam and add it to your cart. Once you're registered, you can add other exam applications (if you are          |
| CCMA 2.0 - Medical Assistant         | preparing for multiple certification exams), practice assessments to test your readiness, and study materials to help  |
| CCMA 2.0 - Medical Assistant         | you prepare.                                                                                                    |
| EKG Technician (CET)                 | Evam Droparation*                                                                                                    |
| Electronic Health Records Specialist |                                                                                                    |
| (CEHRS)                              | Choose a profession and you'll be taken to the full page of available preparation materials like study guides,         |
| ExCPT Pharmacy Technician (CPhT)     | practice assessments, and packages.                                                                                    |
| 2.0                                  | <ul> <li>All materials available here are aligned to their corresponding certification exam blue print.</li> </ul>     |
| Medical Administrative Assistant     | <ul> <li>Study guides and packages are available in an engaging online format or in print.</li> </ul>                  |
| (CMAA)                               | Choose the online practice test for exclusive features like Focused Review®, online remediation, which                 |
| Patient Care Technician/Assistant    | provides personalized direction to content you need to master based on personalized assessment results.                |
| (CPCT/A)                             | Additional Itama far Dharman (Taphniaiana)                                                                             |
| Bhlabatamy Tashaisian (CDT) 2.0      |                                                                                                    |

#### 7. Must select Online Study + Online Practice Test for your desired Trade (CBCS, CMAA or CEHRS)

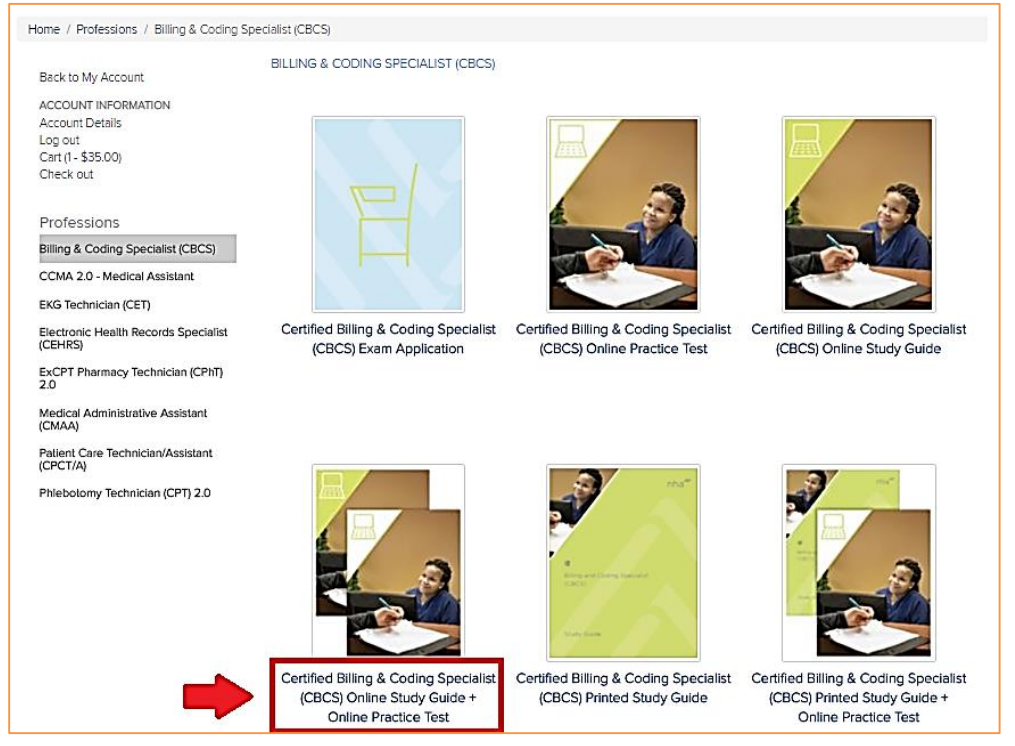

#### 8. Once in Shopping Cart Click Check Out

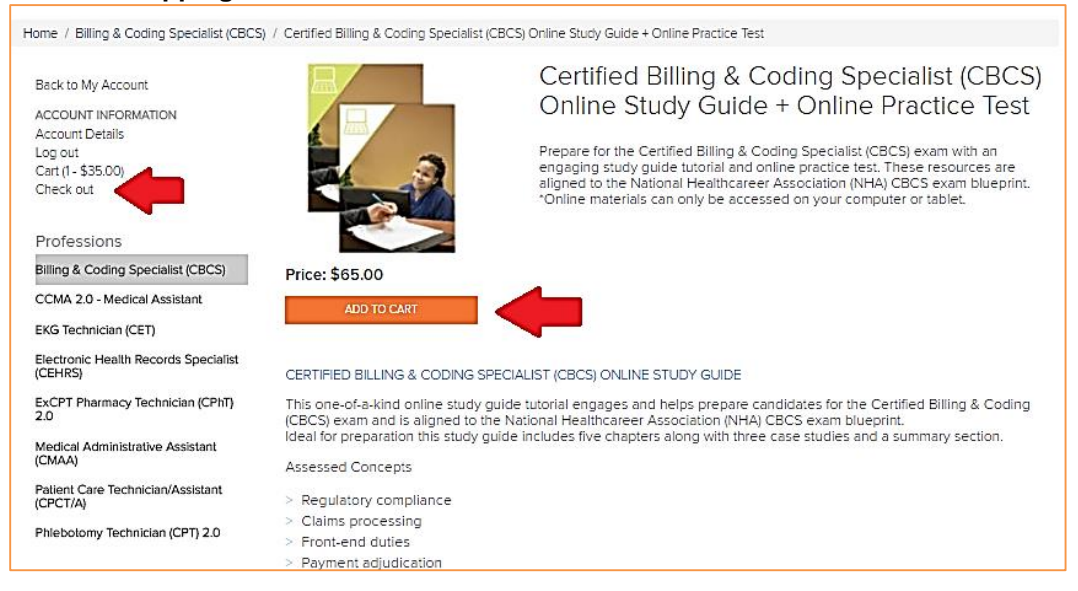

| 9. | Please use the discount code | 'Alumni" for a \$15 Di | scount on your Material |
|----|------------------------------|------------------------|-------------------------|
|----|------------------------------|------------------------|-------------------------|

| Billing Information        |                                                                       |
|----------------------------|-----------------------------------------------------------------------|
| Bill To                    | Mark Catanzaro<br>If different from the first and last names<br>above |
| Street *                   | 11161 Overbrook                                                       |
| Street                     |                                                                       |
| City *                     | leawood                                                               |
| State/Province *           | Kansas 🔻                                                              |
| Zipcode/Postcode *         | 66211                                                                 |
| Country *                  | United States of America                                              |
| Discounts<br>Discount code | Alumni                                                                |

#### 10. How to Access your Material in your NHA Portal

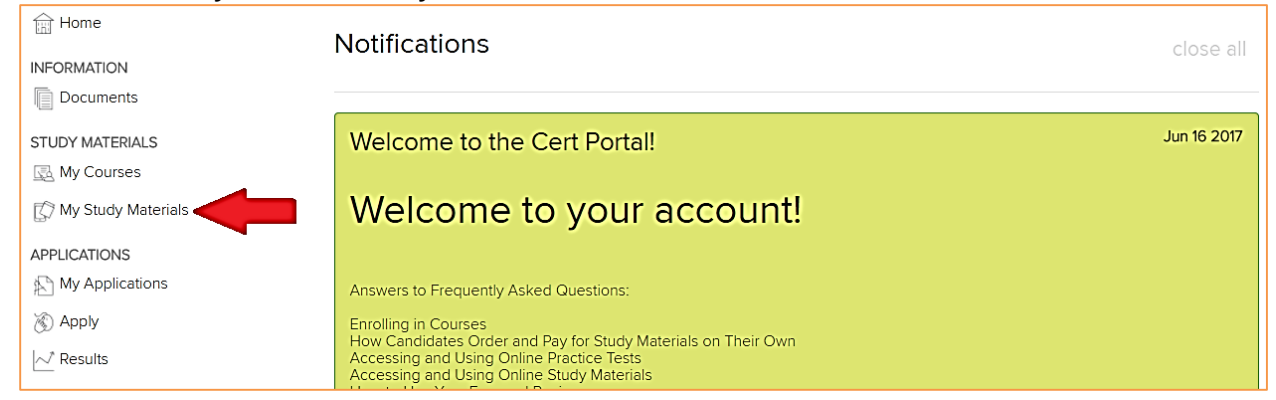

11. If you run into any issues or have questions, please call Customer Services at 1-800-499-9092 – <u>Please</u> see next page for Directions on how to register for the National Exam

# How to Register for the National Exam

#### 1. On your Homepage of the NHA Portal Select "Apply" in the table of contents.

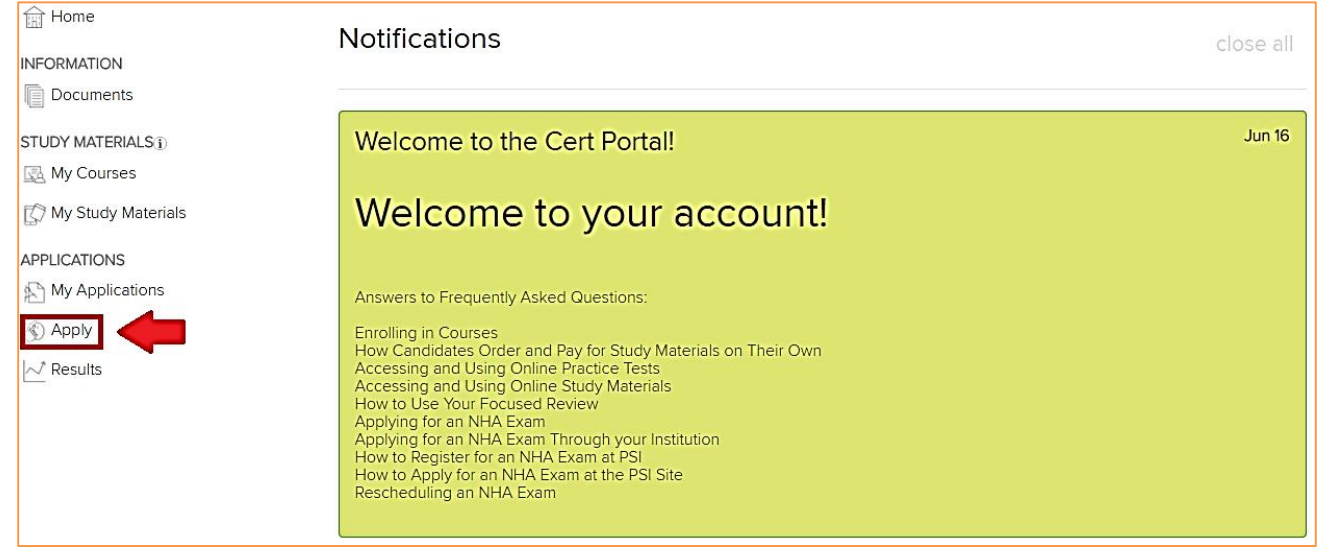

#### 2. Please Select the National Exam that pertains to your Trade Pause your mouse over a button to see exam's full title

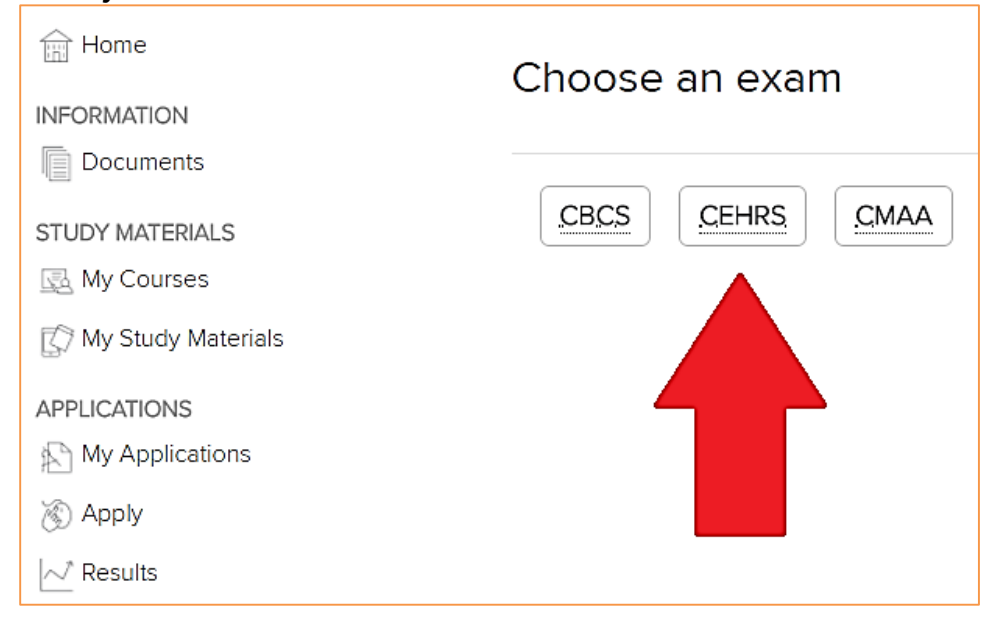

# 3. Please read the Attestation and click "Agree" at the bottom to verify your eligibility to take the exam

| Home                 | Choose an exam                                                                                    | O<br>Attestation                                                                 | Application details                                                                                                    | Finish                      |
|----------------------|---------------------------------------------------------------------------------------------------|----------------------------------------------------------------------------------|----------------------------------------------------------------------------------------------------|-----------------------------|
| INFORMATION          |                                                                                                   |                                                                                  |                                                                                                    |                             |
| Documents            | Attestation                                                                                       |                                                                                  |                                                                                                    |                             |
| STUDY MATERIALS      | Allestation                                                                                       |                                                                                  |                                                                                                    |                             |
| 🛃 My Courses         |                                                                                                   |                                                                                  |                                                                                                    |                             |
| C My Study Materials | Please read carefully. You MUST attest t                                                          | o the following statements in order to                                           | qualify for this examination:                                                                                                    |                             |
|                      | 1. I am the actual candidate registering                                                          | for this exam and no other person is                                             | s completing this registration on my behalf.                                                                                      |                             |
| My Applications      | PLEASE NOTE: Registration must b                                                                  | be performed by the candidate; paren                                             | nts, teachers, school officials or any other party are not permitte                                                               | ed to register on           |
|                      | the candidate's behalf. All candidates                                                            | s will be bound by the attestations ma                                           | ade during the exam application process.                                                                                          |                             |
|                      | 2. I possess either a high school diplon                                                          | na or the equivalent, or I expect to ea                                          | arn my high school diploma or equivalency within the next 12 m                                                                    | ionths.                     |
|                      | PLEASE NOTE: If you do NOT meet                                                                   | t this requirement, you must receive a                                           | an official waiver from the NHA Disciplinary and Appeals Comn                                                                     | nittee that                 |
|                      | specifically allows you to sit for this e                                                         | exam. Answer "I do NOT agree" belov                                              | w and submit at Appeal Form which can be found at www.nhan                                                                        | iow.com.                    |
|                      | <ol> <li>I understand that NHA will publish a<br/>expires or is revoked. Unless requir</li> </ol> | a list of Certified Candidates and that<br>ed by law, my name will not be releas | t my employer and state regulatory board may be notified if my<br>sed to any party in conjunction with my test score without my p | certification<br>ermission. |
|                      | <ol> <li>I understand that any claim I may h<br/>will not exceed the amount of my ap</li> </ol>   | ave related to the good-faith enforce<br>oplication fee for this examination.    | ment of these policies or the unintentional damage or loss of m                                                                   | ny exam records             |
|                      | I attest that by clicking on "I agree", I ha<br>knowledge and belief, and I further unde          | ve read and understand the above, the estand that NHA may revoke certific:       | hat the information I have provided is complete and accurate to<br>ation if I provided any false or incomplete information.       | o the best of my            |
| -                    | Agree Disagree                                                                                    |                                                                                  |                                                                                                    |                             |

# 4. Answer the Prerequisite Questions by selecting "Yes" to releasing your results to your institution. *Then select "Finalize Application"*

| Home INFORMATION Documents STUDY MATERIALS D                        | Choose an exam<br>You are applying for the <u>CMA</u><br>Estimated eligibility: October 11, 2<br>Location: PSI testing center | Attestation                                                                        | Application details                   | Finish               |
|---------------------------------------------------------------------|----------------------------------------------------------------------------------------------------|------------------------------------------------------------------------------------|---------------------------------------|----------------------|
| APPLICATIONS                                                        | Application Details                                                                                                    |                                                                                    |                                       |                      |
| <ul> <li>My Applications</li> <li>Apply</li> <li>Results</li> </ul> | Release Results to Institut<br>Do you wish to release your re<br>'if testing as a provisional candidate, N<br>Yes             | tion<br>sults for this exam to your inst<br>NHA is required to report your results | titution?<br>to your school district. |                      |
|                                                                     | C Register for<br>Another Exam                                                                                                |                                                                                    | -                                     | Finalize Application |

5. Next Step is to schedule your National Exam with PSI. After your application is confirmed, your pending exam displays under "My Applications". Click "Schedule with PSI" to open the PSI Website (<u>https://candidate.psiexams.com</u>) and select a date and time to take your exam. Make sure you have your eligibility number ready from the NHA Portal.

|                                          | Applications in Progress                |
|------------------------------------------|-----------------------------------------|
| Documents                                |                                         |
| STUDY MATERIALS                          |                                         |
| 🛃 My Courses                             | Created: 10/11/2017                     |
| 🕼 My Study Materials                     | Status: Confirmed (waiting for results) |
| APPLICATIONS                             | Schedule with PSI                       |
| My Applications                          |                                         |
| 🛞 Apply                                  | Choose an exam                          |
| Results                                  |                                         |
|                                          | CBCS     CCMA     CEHRS     ExCPI       |
| New Users                                |                                         |
|                                          |                                         |
| You can:                                 |                                         |
| » Create an accourt                      | nt                                      |
| » <u>Register</u> for an ex              | xamination                              |
| » <u>Schedule</u> an exar                | nination                                |
| Debuging Users                           |                                         |
| - Sign in                                |                                         |
| Enaril Addresse                          |                                         |
| Email Address:                           |                                         |
| Password:                                |                                         |
| Start in: H                              | ome page 🔻                              |
| Si                                       | ign in Clear                            |
| [E                                       | Forgot Password? ]                      |
| [U]                                      | pdate email address]                    |
| If you do not have an<br>the below link. | n account, please click                 |
|                                          | Create an Account ]                     |

6. If you run into any issues or have questions, please call Customer Services at 1-800-499-9092